# 海南中学公开招聘 2022 年应届大学生及骨 干教师(10 月长春场)线上考试

海南中学公开招聘 2022 年应届大学生及骨干教师(10 月长春场)线上考试将在 10 月 22 日-23 日如期举行,请各 位考生仔细阅读下列事项,做好考试准备。

## 一、笔试

(一) 考试时间安排

正式考试时间为 2022 年 10 月 22 日, 10:00-11:00, 请各位考生按照规定时间参加考试。

(二) 笔试要求

1. 设备与物料要求

考生须准备2部视频和语音功能的网络终端移动设备。 其中一部移动设备用于查看发布的考题与作答和监控抓取, 另一部移动设备用于监控考试场所环境。设备须带有摄像头、 具有录音录像功能、可用存储内存至少在2G以上,且有能 满足连续录像三个小时的电量。

此外,考生还须准备监控设备支架、2支黑色字迹签字 笔和若干A4空白纸。

2. 下载考试端

考生须在模拟考试前使用两部移动设备扫描以下二维码安装"超星学习通"软件,并使用指定账号提前登录"超

星学习通"。

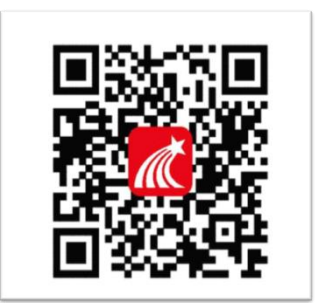

3. 模拟考试

为保证考试顺利进行,安排考生于 2022 年 10 月 20 日 9:00-17:00 登录"超星学习通"参加模拟考试。

若模拟考试过程中出现无法登录、面部识别障碍、答题 无法提交等问题,请及时与技术服务人员联系。(技术服务 电话: 1307892017; 17330914995)

4. 下载并打印公告附件 1 的《线上考试承诺书》,亲笔 签名后拍照或扫描,于 2022 年 10 月 20 日 24:00 前发至邮 箱 hnzx1923@126. com。

5. 注意事项与其它要求

(1)考生须详细阅读《线上笔试考生须知》《在线考试 违纪行为认定及处理办法》(详见附件2、3),严格按照相关 要求准备考试。

(2)考生务必参加模拟考试。凡是没有参加模拟考试的考生在正式考试中因设备调试、技术保障等问题影响考试的,由考生自行承担责任。

(3) 在正式考试开考 30 分钟后,考生仍未进入考试软件答题,视为自动放弃考试资格。

(4) 为保证考试的公正性和严肃性,本次考试将全程

录像,并启用考中人工远程监考以及考后监控记录核查等方 式对考试过程进行全面监控。考生须自觉遵守考试纪律,如 有违纪行为,将终止考试或取消考试成绩。

#### 二、面试

## (一) 面试的形式与内容

面试使用"腾讯会议"软件进行。考生在两台使用"腾 讯会议"软件的设备支持下,采用双摄像模式开展线上面试 工作。

环节一:课堂教学和答辩。每位考生有 20 分钟的备课时间,课堂教学和答辩 20 分钟,该环节得分占面试总分的80%。

环节二:综合素质面试。时长为5分钟以内,该环节得 分占面试总分的20%。

(二) 组织流程

1. 考生考前准备

(1)准备2部具备视频和语音功能的网络终端设备(一台电脑和一部手机)。一部用于近距离视频面试,一部用于监控面试场所环境。设备务必提前安装、注册腾讯会议软件。其中电脑端设备腾讯会议用户名命名为学段学科+姓名+A(如初中语文张三A),移动端设备用户名命名为学段学科+姓名+B(如初中语文张三B)。

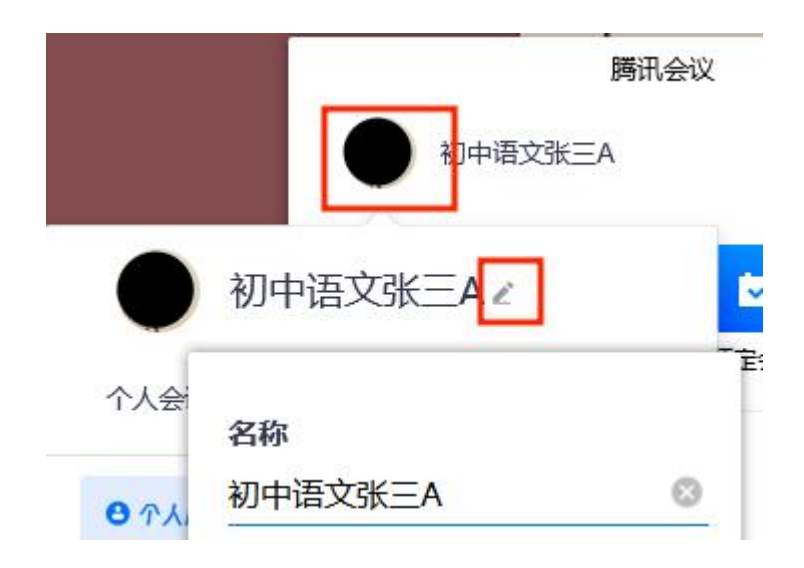

(2)准备个人有效《居民身份证》或有效《临时身份证》(其他证件一律无效)原件、空白A4纸若干及黑色签字笔,并熟知线上考试规则。

(3)保证两部设备电量充足,使用稳定畅通的网络, 关闭移动设备通话、录屏、外放音乐、闹钟等可能影响面试 的应用程序。选择独立、封闭、安静、明亮的面试房间,不 携带、存放任何与面试有关的资料,关闭与面试无关的电子 设备。除考生本人外,面试中无关人员不得在考试区域内出 现,不能出现其它无关画外音。

(4)考生于面试前1小时使用腾讯会议进行设备调试, 调试设备时,考生端两台设备开启摄像头,如下图所示:电脑摄像头对准考生本人,清晰展示考生上半身及双手;移动端设备摄像头在360度环绕拍摄考试环境后,将其固定在能够拍摄到考生全身(含侧面)、放置考试电脑的桌面、完整的考试设备、考试电脑屏幕和键盘操作、考生周围环境及考生行为的位置。

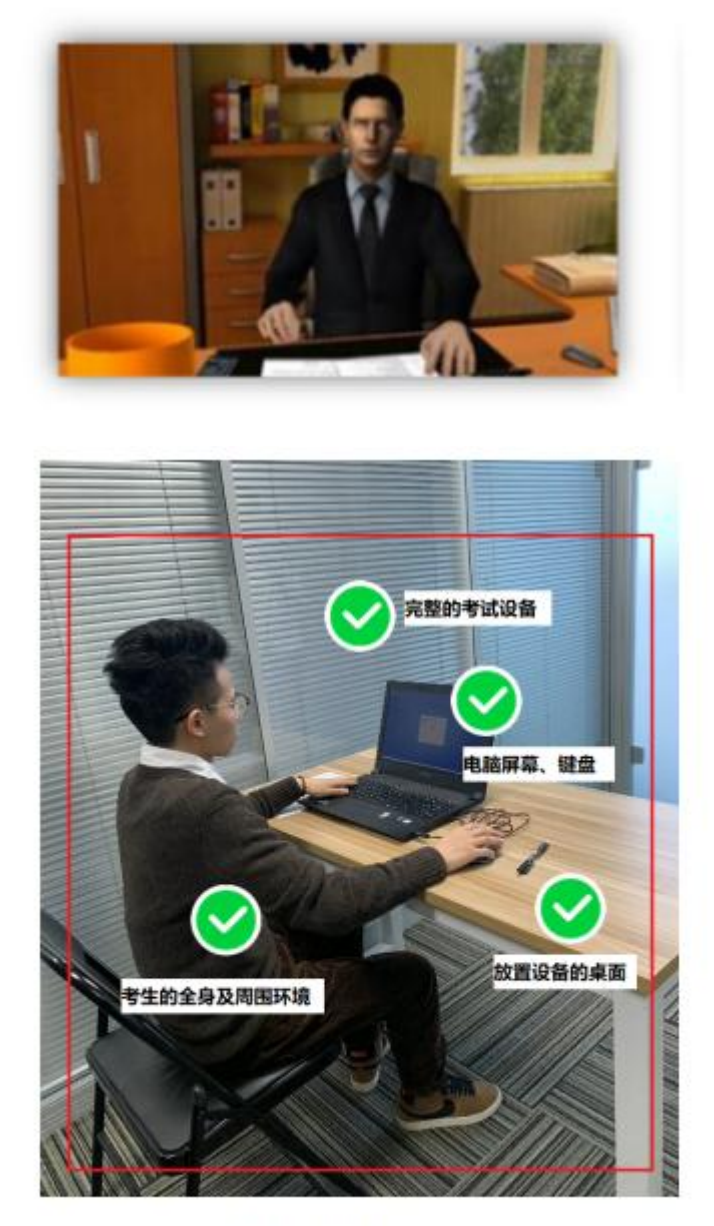

移动端镜头

2. 考场设置

设置1个线上候考大厅和1个综合素质面试考场,每个 学科分别设置1间备课室和1间课堂教学考场,考官集中在 线下考场进行考试工作。

3. 实施流程

(1)考生在指定时间进入候考大厅会议室进行设备调试。

(2)考生进入候考大厅,由工作人员进行点名并核验身份。全体考生核实无误后,工作人员宣读考试纪律及有关要求,随后在纪委监督下进行抽签排序(抽签过程视频向全体考生直播)。在候考大厅中,考生不得接打电话、不得使用其他电子设备,也不得离开视频画面。

(3)抽签结束后,由考生暂时退出候考大厅,将电脑端设备腾讯会议用户名命名为学段学科+抽签序号+A(如初中语文1号A),移动端设备用户名命名为学段学科+抽签序号+B(如初中语文1号B),修改完后再次进入候考大厅。

4.考生根据工作人员指示按次序进入备课室(每间线上 备课室有一名视频监控员);考生所在房间不得有其他人在 场,考生所在环境没有可用于作弊的电子设备和书籍,考生 桌面上只允许有空白纸张、书写用笔。

5. 监考老师确认无误后,向考生展示学科课堂教学试题, 考生利用提前准备的纸笔开始备课。在20分钟备课过程中, 不得离开摄像画面,不得使用其它电子设备,房间内不得出 现他人,或有他人声音,结束前5分钟进行提醒,20分钟后 由工作人员宣布考生备考结束。

6. 备课结束后,考生进入课堂教学考场。上课时间为15 分钟(结束前1分钟提醒),答辩时间为5分钟。

7.课堂教学环节考试结束后,由主考官告知考生可以退出后,考生返回候考大厅。

 8.考生经通知进入综合素质面试试室,结束后返回候考 大厅。  因课堂教学考试与综合素质面试交叉进行,综合素质 面试次序现场随机安排。

10. 备考与考试过程中考生应双肘置于桌面,双手与头 部同时显示在视频画面中,不得使用美颜,不得中途离开座 位。在考试过程中,我校保留抽查考生所处环境的权利,即 要求考生调整机位以环视线下考试环境。

11. 面试过程中考生如出现断网或设备故障超过2分钟, 评委根据现场实际情况决定是否启用备用试题和备用考室。

12. 在由上一会议室进入下一会议室时,考生两个设备 的账号须同进同出。并且间隔时间不超过2分钟,否则予以 违规警告。所有考生在完成课堂教学和综合素质面试两个环 节后都要返回候考大厅,等待本学科考生全部面试结束方可 离开,否则依违规处理。

(五)考试成绩公布

2022年10月22日22:00前通过海南中学校园网发布笔 试成绩、笔试合格分数线和面试对象名单。

2022年10月23日22:00前通过海南中学校园网发布面 试成绩、入围体检名单与体检相关事项。

#### 三、其他事项

资格审查贯穿于招聘工作全过程,如在招聘过程中任何环节发现考生存在违纪违规、提供虚假信息、无效证明或条件不符合招聘岗位条件要求等情况,随时取消其进入下一环节的资格,责任由考生自负。

2. 在招聘工作期间,考生要保持联系方式 24 小时畅通,

以便联系。在学校发出各项事宜通知时限内,不按时限规定 要求参加或办理手续的视为自动放弃。

3. 未尽事宜由海南中学招聘工作领导小组研究确定。

### 海南中学公开招聘 2022 年应届大学生及骨干教师(10 月长春场)

#### 应聘考生承诺书

本人自愿报考海南中学公开招聘 2022 年应届大学生及骨干教师(10月长春场)的\_\_\_\_\_岗位,已了解清楚报考岗位所有条件要求,并保证本人符合该资格条件及提供的所有材料、证书真实、有效。本人知晓资格审查贯穿公开招聘全过程,本人同意海南中学始终保留纠正的权利。

 本人知晓海南中学因疫情防控形势严峻将本场招聘改为线上考试,并熟知 线上考试要求。

本人承诺遵守本次线上考试的规则和纪律,已知晓《在线考试违纪行为认定及处理办法》。如本人有考试违规违纪或作弊行为,同意海南中学取消本人的所有考试成绩,本人承担一切后果。

4. 如被海南中学聘用,本人保证依时提供报名时所要求的证件、证明原件, 若本人失信,同意海南中学取消本人的聘用资格,本人承担一切后果。

5. 本人承诺没有违反国家法律法规。

6. 如本人已与原单位建立劳动关系或人事关系,本人承诺提供所在单位同意本人参与我校公开招聘的证明,海南省在编教师须附加提供当地教育行政主管部门出具同意本人参与我校公开招聘的证明;

7. 如有违规及违反上述承诺的行为,自愿承担相应的责任和由此造成的一切 后果。

> 承诺人(手写签字、按手印): 身份证(号码):

> > 年 月 日

附件 2

# 线上笔试考生须知

## 一、考前准备

(一)设备与环境要求

1. 考试环境

考生所在的考场环境应为光线充足、封闭、无其他人、 无外界干扰且网络条件良好的安静场所,场所内不能放置任 何书籍及影像资料等,考生不得在网吧、茶馆、图书馆等公 共区域参加考试。

2. 考试设备

(1) 第一机位考试设备(以下简称第一设备)

该设备用于考生查看发布的考题与作答和监控抓取,须 具备前后摄像头,具有录音录像功能,电量充足,达到当前 市面上的主流配置(运行内存不低于8G,摄像头像素不低于 1000万)。

(2) 第二机位监控设备(以下简称第二设备)

该设备用于监控考试场所环境,在考试时开启后置摄像 头,置于考生侧边进行全景、全程摄像监控。须具有录音录 像功能,电量充足且有能满足连续录像三个小时的电量,达 到当前市面上的主流配置(运行内存不低于8G,摄像头像素 不低于1000万,确保现场画面清晰)。

(二) 手机安装考试工具"学习通"

1. 两台移动设备下载"学习通"

两台设备都需要下载学习通 app,支持 Android 和 IOS 两大移动操作系统,可通过以下两种方式下载安装:

①应用市场搜索"学习通",查找到图标为 (M) APP, 下载并安装;

②扫描下面的二维码,跳转到对应链接下载 APP 并安装 (如用微信扫描二维码请选择在浏览器打开)。

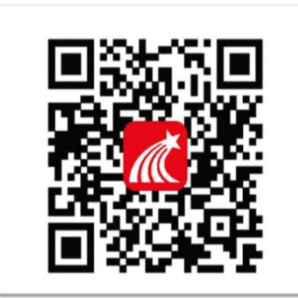

注意: Android 系统用户通过①②两种方式下载安装时若提示"未知应用来源",请确认继续安装; IOS 系统用户安装时需要动态验证,按照系统提示进行操作即可。

注:考试过程学习通需调取手机应用权限请允许。

2. 使用第一设备登录"学习通"

(1)考生使用第一设备打开学习通软件,在登录界面 使用以下账号登录

账号:考生个人手机号(线上报名时所登记的手机号码)

密码:字母hz+考生个人身份证号后8位(如身份证号最后一位数为X则用0替代)

示例:账号:188888888888

密码: hz12345678

(2)账号使用问题可提前来电咨询,咨询号码:13078920171

注: 若系统要求修改密码,请牢记修改后的登录密码。

(三)考生进行人脸信息采集

考生在第一设备登录后点击最下方"消息",点击"收 件箱";找到"人脸采集通知",点击进入,采集个人人脸信 息,后续考试将使用该信息作为识别认证。

采集信息应在10月20日前完成,如为及时完成人脸信息采集而影响模拟测试与正式考试,后果由考生自行承担。

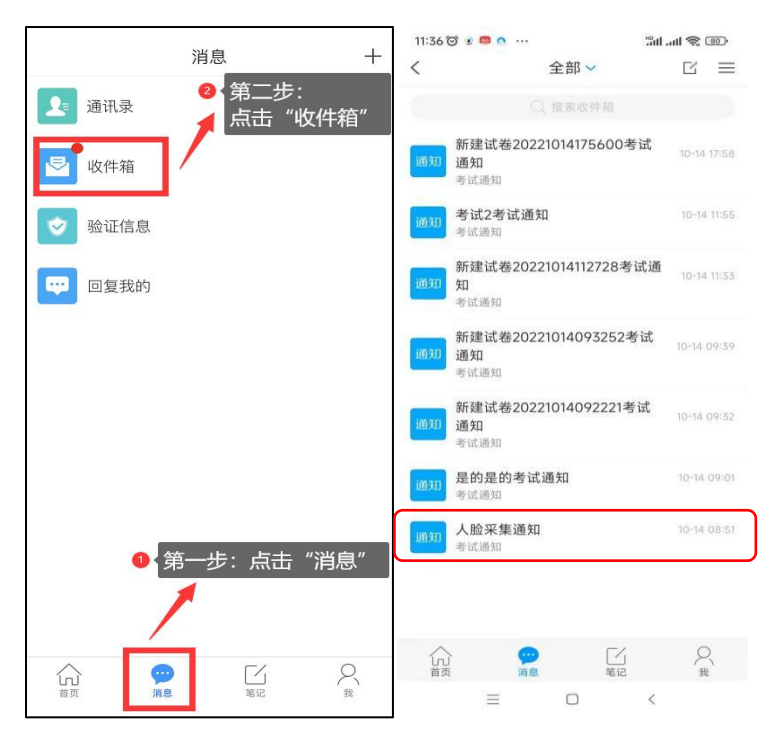

二、模拟考试

(一) 模拟考试时间

2022年10月20日9:00—17:00,请考生在该时间段内登录"学习通"进行模拟测试,模拟考试只能测试一次

(二) 模拟考试注意事项

1.模拟考试的主要目的是让考生提前熟悉系统登录、试题呈现与作答、录音录像、第二设备监控与上传等全流程操
 作,模拟考试没有分数也不计入正式考试成绩。

 2.请考生务必测试作答考试系统内的每一种题型,确保 设备能够完成点击作答、输入作答操作。具体的试题信息、
 题型信息等要求以正式考试的内容为准。

 若在模拟考试过程中出现无法登录、人脸身份验证不 通过、无法作答等问题,请及时联系考试系统服务人员,联 系方式: 13078920171。

 4.请考生务必完整体验整个作答、交卷过程,以便测试 考生考试设备和网络条件,如没有完整参与整个模拟考试过 程,导致考试当天无法正常参加考试的,由考生自行承担责任。

三、正式考试

(一) 考试安排

正式考试时间为 2022 年 10 月 22 日, 10:00—11:00, 请各位考生按照规定时间参加考试。

(二)考试要求

 1.考生使用第一设备点击最下方"消息",点击"收件 箱";找到"考试通知",点击进入。

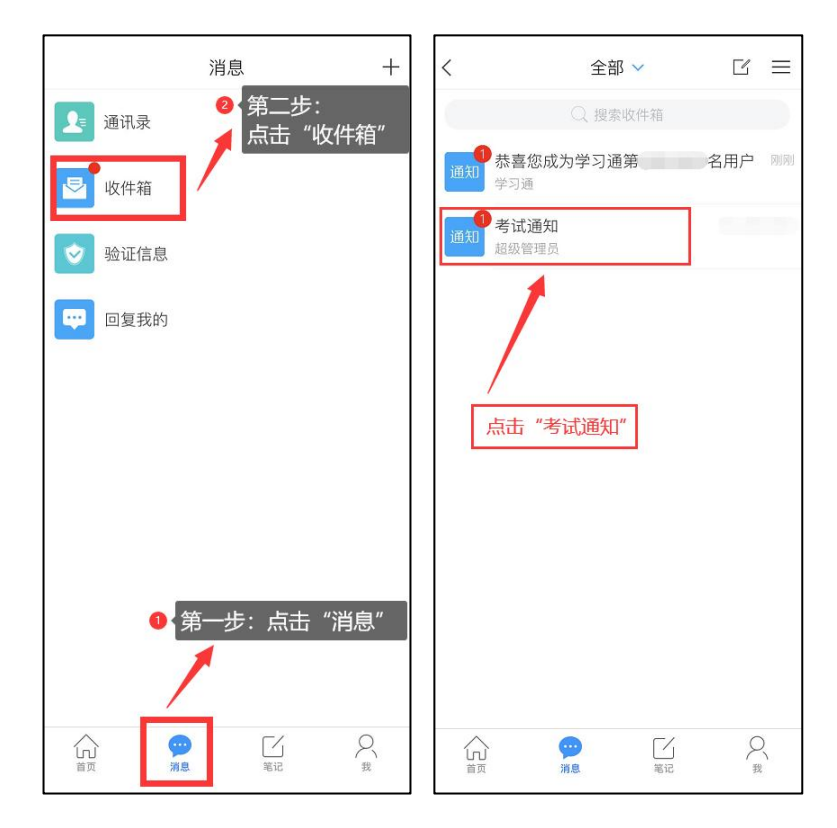

老生依据下图指示,使用第二设备根据考试须知界面
 中提供的账号与密码登录"学习通"。

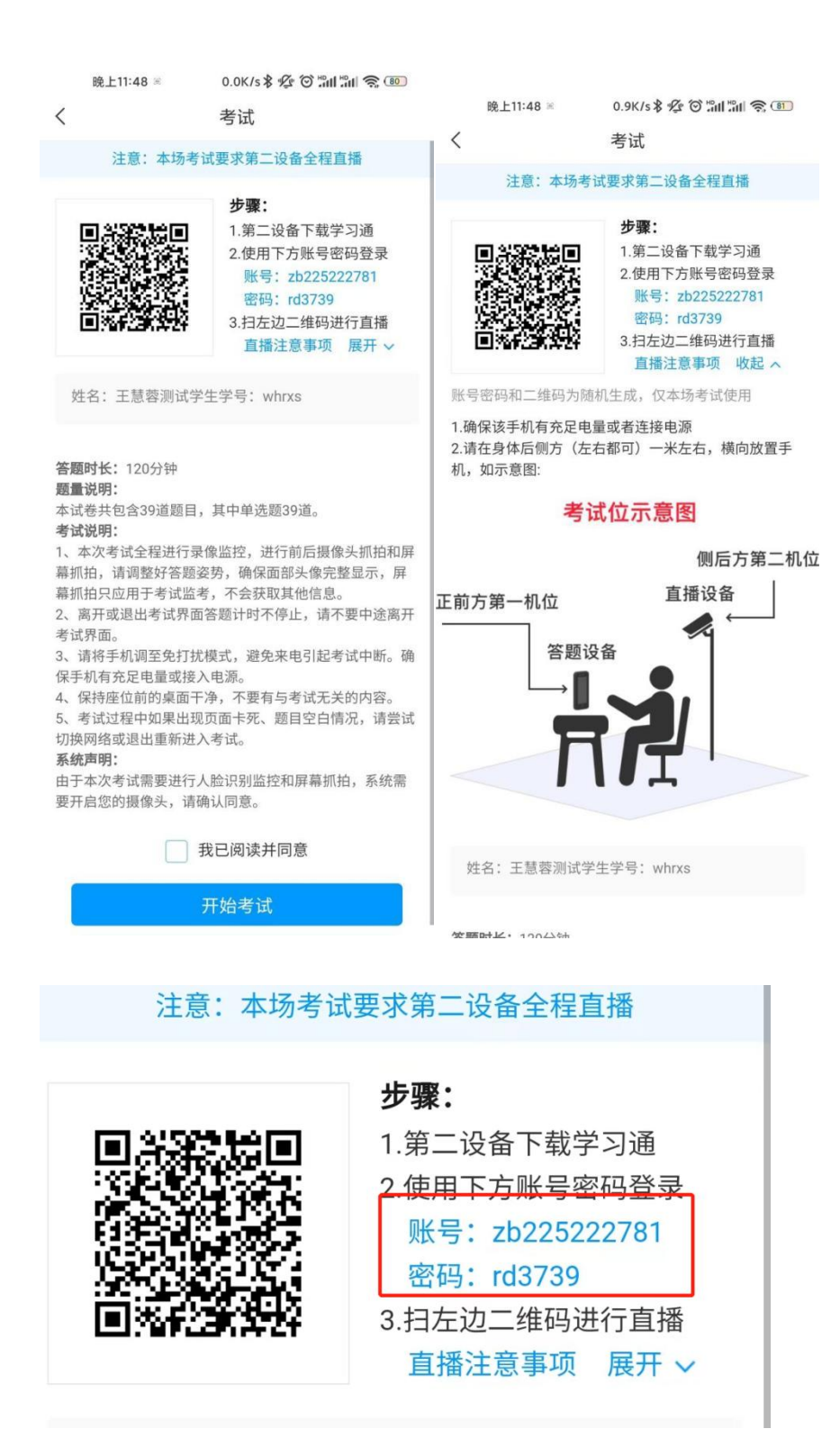

| 12:16           | ;;!! 중 ■〕   |
|-----------------|-------------|
|                 | 客服          |
| 登录              |             |
| zb225222781     |             |
| rd3739          | ◎ 忘记密码?     |
| ✓ 我已阅读并同意学习通《隐报 | 、政策》和《用户协议》 |
| 登步              | R           |
| 新用户注册           | 手机验证码登录     |

其它登录方式

注意: 第二设备登录成功后账号名称应与考生第一设备 登录账号的用户一致。

12:18

;;;!! ? ■

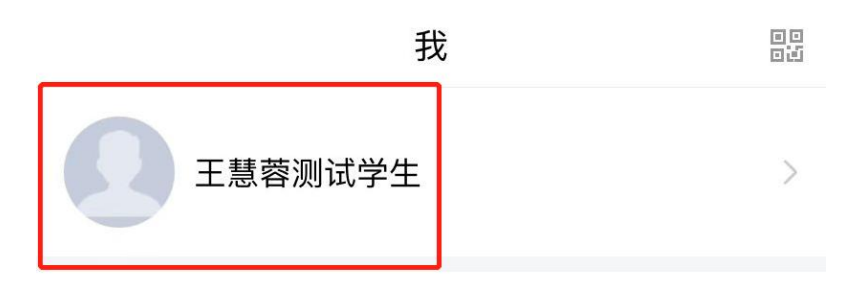

く 考试
 注意:本场考试要求第二设备全程直播
 注意:本场考试要求第二设备全程直播
 第二设备下载学习通
 1.第二设备下载学习通
 2.使用下方账号密码登录
 账号:zb225222781
 密码:rd3739
 3.扫左边二维码进行直播
 直播注意事项 展开 >
 姓名:王慧蓉测试学生学号:whrxs

3. 第二设备成功登录"学习通"后,点击右上角"扫一 扫",扫描第一设备考试须知界面中提供的二维码,进入直 播中间页,点击确认进入直播页面。

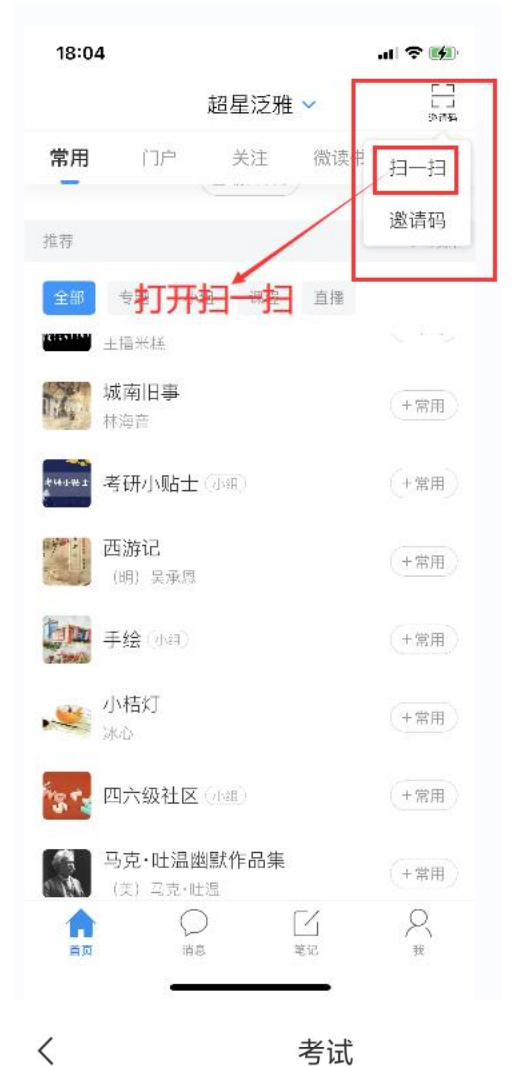

考试

注意:本场考试要求第二设备全程直播

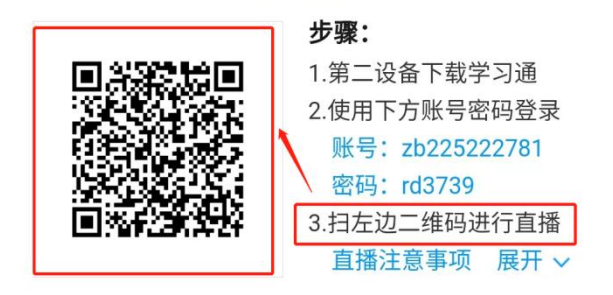

4.考生根据第二设备界面指示的直播相关事项,点击确 认进入直播页面,然后点击开始直播,进行第二设备直播。 考生使用第二设备后置摄像头在360度环绕拍摄考试环境后, 将其固定在能够拍摄到考生全身(含侧面)、放置第一设备 桌面、完整的第一设备、考生周围环境及考生行为的位置。 第二设备考试全程按要求固定机位拍摄。考试结束后会自动 停止录制。如果第二设备不开启直播,考生将无法使用第一 设备进行考试,由此造成的后果考生自行承担。

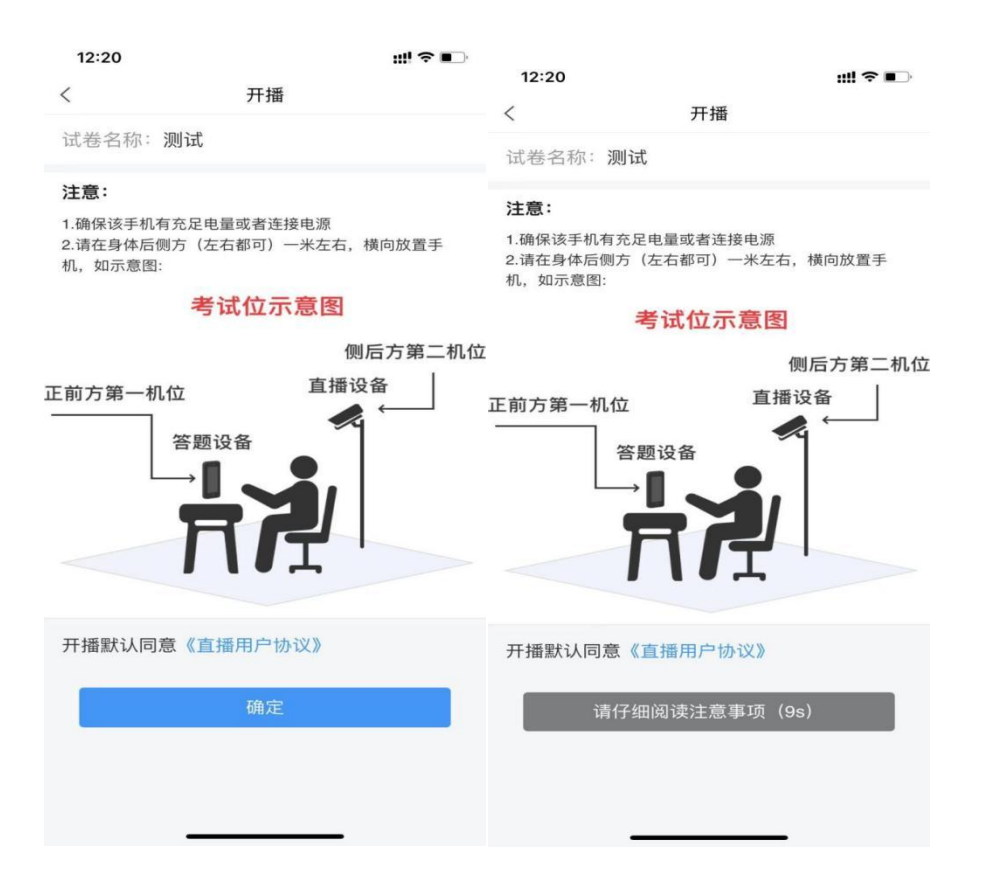

#### 12:20

取消

#!! ? **•** •

#### 直播平台用户协议

《直播服务协议》(下称"本协议")是平台运营、管 理方北京紅鴿网嘉科技有限公司(下称"平台")与在直播 平台进行直播的用户(包括但不限于自然人、法人和其他 组织)订立的,用户(以下简称"您/直播人员")在申请成 为直播平台的直播人员的必须阅读、理解并接受的约定平 台运营方和直播人员的权利、义务关系的法律文书。

直播协议

#### 第一部分:重要提示

 本协议以平等、公平、自愿、诚实信用为原则,如 果您对本协议的任意条款表示异议,您有权拒绝使用本直 描平台的服务并放弃提交直播申请;如果您接受本协议并 点击"已阅读并同意",平台有权认为您已知悉并完全接受 本协议,且为您真实,无瑕疵的意思表示。

2. 在您签署本协议之后,此文本可能因国家政策,平 台调整零情形而更新,平台会将更新后的协议版本地送给 直播人员、直播人员也可在本网站直阅最新版协议,更新 后的协议一旦公布即代替原来的协议。若您对更新后的协 议有异议,您有权立即停止登录、使用本直播平台及服 务,若您登录或继续使用本直播平台,视为对修改后的协 议予以认可。

3.本直播平台因业务发展需要、突发情势等,可能会 临时变更、暂停、限制或者终止部分或全部服务,平台做 出上述行为不需要事先进行通知。您确认知悉并对平台的 该种行为无异议,自愿承担由此带来的风险及后果。

4. 您必须严格遵守本协议,平台管理员对您的行为是 否涉嫌违规以及违规情节的严重程度依据违规主体,违规 意图、违规时间等客观因素来进行综合评定。您确认知恶 并对平台拥有评定权无异议。

#### 第二部分:直播人员的权利及义务

#### 一、行为规范

您应保证在直播活动中(包括但不限于直播的形式、 过程、发布的内容、行为等)不得含有下列内容或信息:

同意并开启直播

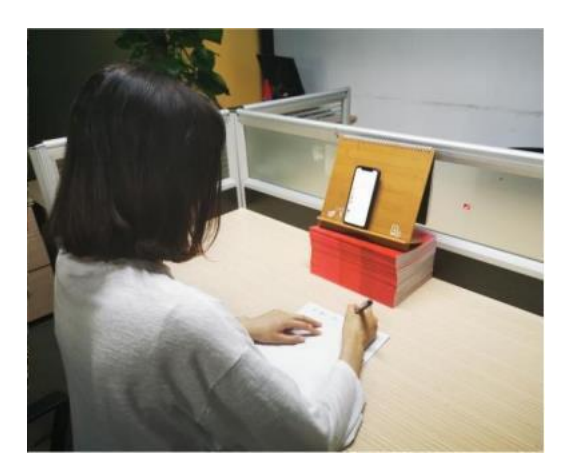

5. 开启直播后,考生使用第一设备,勾选"我已阅读并同意",点击考试须之下的开始考试即可进行考试。

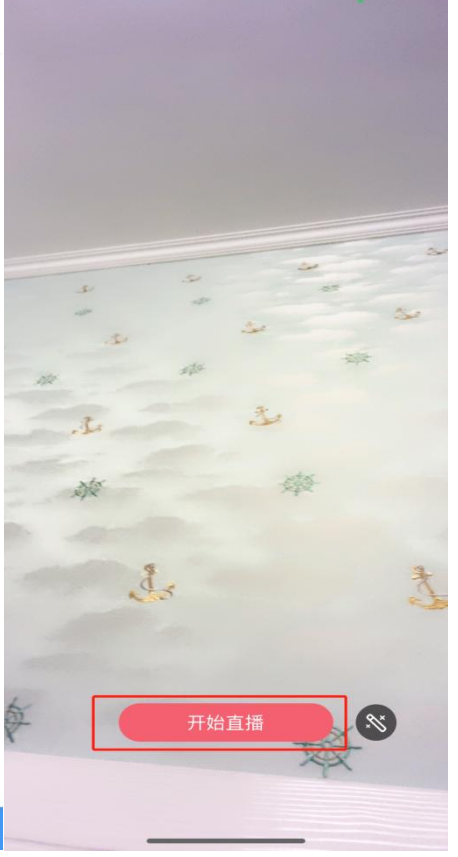

| <                                                                     | 通知         | R  | 中国电信 46 山1 <sup>36</sup> 山1 <sup>38</sup> 山1 王                                                                                                    | ⓒ ▮□↓ ■□ 06:37                                      |  |  |
|-----------------------------------------------------------------------|------------|----|----------------------------------------------------------------------------------------------------|-----------------------------------------------------|--|--|
| <<br>考试通知<br>超级管理员<br>收件人:<br>已读:<br>试卷名称:<br>考试时间:<br>答题时长:120<br>考试 | 通知<br>D/分钟 |    | <ul> <li>中回眼裡 二個工 2 (3月11 = 206.37</li> <li></li> <li>2、按学校指定的时间和登录方式进入线上考<br/>试系统。如因个人原因未能按时参加测试的,按缺考<br/>处理。</li> <li>3、妥善保管好自己的信息密码,不向他人泄<br/>密;如因泄密产生的不良后果,由本人负责。</li> <li>4、考试由本入独立完成,不得由他人代考或<br/>邀请他人协助考试,不得抄袭或协助他人抄袭试题答<br/>案或者与考试内容相关的资料。不得以记录或截图等<br/>方式传播考试试题或答案,违者自愿承担相关法律责任。</li> <li>我已认真阅读了以上考试有关规定,并已知<br/>晓、认可院校测试的规定。我承诺:按照安徽省教育<br/>厅、安徽省教育招生考试院及报考学校关于分类招生<br/>考试的报名、考试和录取要求,本人所提交的个人信<br/>息真实准确,如有虚假信息和违规行为,本人承担由<br/>此而产生的一切后果,我承诺遵守考试相关规定,读</li> </ul> |                                                     |  |  |
| 击点                                                                    | 此按钮进入考试    |    | 品(前) 上3 9/5/1米。344<br>信考试。<br>由于本次考试需要达<br>要开启您的手机前后摄像3                                                                                                    | 1.我已沒了。此相不然定,加<br>1.我已阅读<br>进行人脸识别的意前面打<br>次,请确认同意。 |  |  |
| (十) [评论                                                               |            | L' | 开始                                                                                                    | 考试 试                                                |  |  |

6.如果因为意外直播中断了,考生须重新登录扫码,可以点击第一设备答题页的右上角菜单,扫码重新开启直播。 如因直播中断时间过长而影响监考老师对考生考试环境的判断,后果由考生自行承担。

| 16:28                |          |         | 16:28              |          | -ii 🗢 III-) | 16:28           |                                                                                                    |       |
|----------------------|----------|---------|--------------------|----------|-------------|-----------------|----------------------------------------------------------------------------------------------------|-------|
| <                    | 手机强考试    | :=      | <                  | 手机端考试    | :=          | <               | 手机端考试                                                                                                    | :=    |
| ③ 223313-34          | 1/8      | $\sim$  | ⊙ 223313-34        | 1/8      | 反馈          | © 223313-34     | 1/8                                                                                                    | XX    |
| 单选题(10.0分)           | 1        |         | 单选题(10.0分          | )        | 查看二组码       | 单选题 (10.0       | 0分)                                                                                                    |       |
| 1."中国梦"的伟大标<br>出的?() | 物思是由哪一位领 | NAME OF | 1."中国梦"的伟<br>出的?() | 大构想是由哪一位 | ()          | 1."中國梦"的<br>出的: | (伟大构想是由哪一位)                                                                                                    | 8     |
| A 拐锋涛                |          |         | A 胡锦涛              |          |             | А               |                                                                                                    |       |
| B 习近平                |          |         | 8 习近年              |          |             | в               | 1 mm=#44                                                                                                    |       |
| C II48               |          |         | C IIAM             |          |             | c [             |                                                                                                    |       |
| D 邓小平                |          |         | D 郑小平              |          |             | D               | Sector and the sector of the sector of the s | 12010 |
|                      |          |         |                    |          |             |                 |                                                                                                    |       |
|                      |          |         |                    |          |             |                 |                                                                                                    |       |

| 2-8 | 7-8 | 上一部 | Tell | 2-8 | 7-8 |
|-----|-----|-----|------|-----|-----|
|     |     |     |      |     |     |

7.考生在考试全程中须保持完整人脸在第一设备答题 界面右上角前置摄像头视频框内,人脸离开视频框超过一定 时长则视为考试违规。

|   | 16:28                             |                | . il 🕈 📧 |               |                 |
|---|-----------------------------------|----------------|----------|---------------|-----------------|
|   | <                                 | 手机端考试          |          | <b>\</b>      |                 |
|   | ② 223313:34                       | 1/0            |          |               |                 |
|   | 単速題(10.0分)<br>1."中国梦"的伟力<br>出的?() | )<br>大构想是由哪一位( | 6.2      | $\rightarrow$ | 保持完整人脸在识别<br>框内 |
|   | A 胡锦涛                             |                |          | -             |                 |
|   | 8 习近苹                             |                |          |               |                 |
| 5 | C 1144                            |                |          |               |                 |
|   | D 郑小平                             |                |          |               |                 |
|   |                                   |                |          |               |                 |
|   |                                   |                |          |               |                 |
|   |                                   |                |          |               |                 |
|   | 2-8                               | 7-8            |          |               |                 |
|   | -                                 |                |          |               |                 |
| 5 |                                   |                |          |               |                 |

8.考生在作答时,每题选择自己的答案点击对应选项即可,点击右下角"下一题"继续作答;到最后一题时系统会提示"已经是最后一题了",可点击"复查交卷"进行答题情况核查,左上角有考试倒计时。

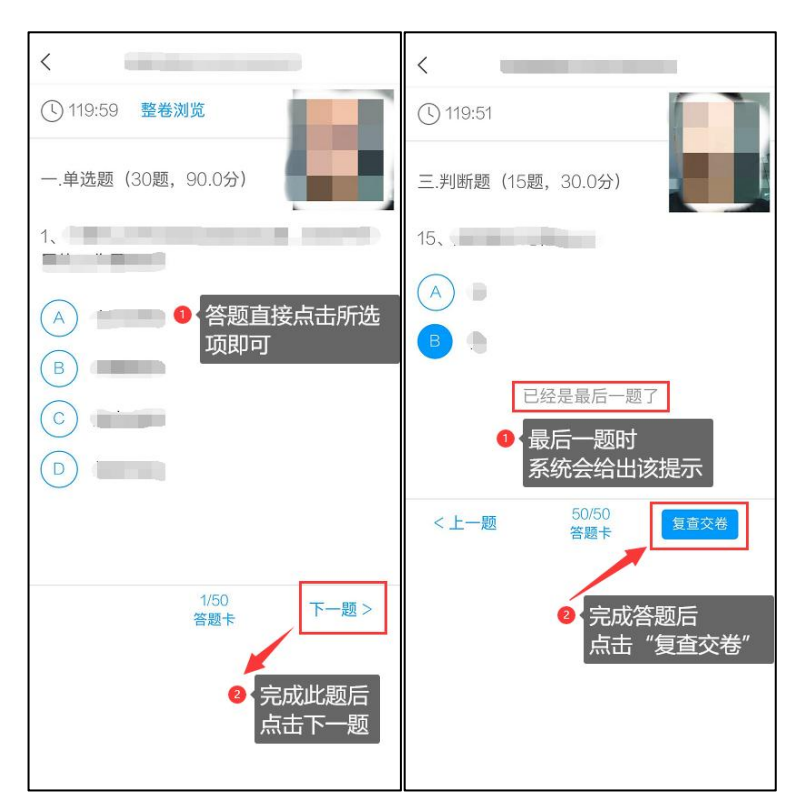

9.考题中的选择题部分可在第一设备上直接作答,非选择题部分考生须在空白A4答题纸上手写作答,手写完成后在规定时间内点击"拍照"(见示意图),将答卷照片提交至超星考试系统,作答内容要求书写清晰、规范,照片须清晰、完整。

| <                        | 演示组卷                                    |       |
|--------------------------|-----------------------------------------|-------|
| 119:35                   |                                         | 87    |
| 二.填空题                    | (1题, 40.0分)                             | 一成采集中 |
| 1、 <b>在中国,</b><br>(请在下方作 | () <b>促成了怨妇诗的诞生</b> 。<br><sup>乍答)</sup> |       |
| 第1空:                     |                                         |       |
|                          | 拍照上传                                    |       |
|                          | 已经是最后一题了                                |       |

10. 核查作答情况时,可随时修改答案;确认无误后, 点击最下方的"交卷"按钮,并确认提交。(若存在未作答题目,系统会提示,请注意核查!)

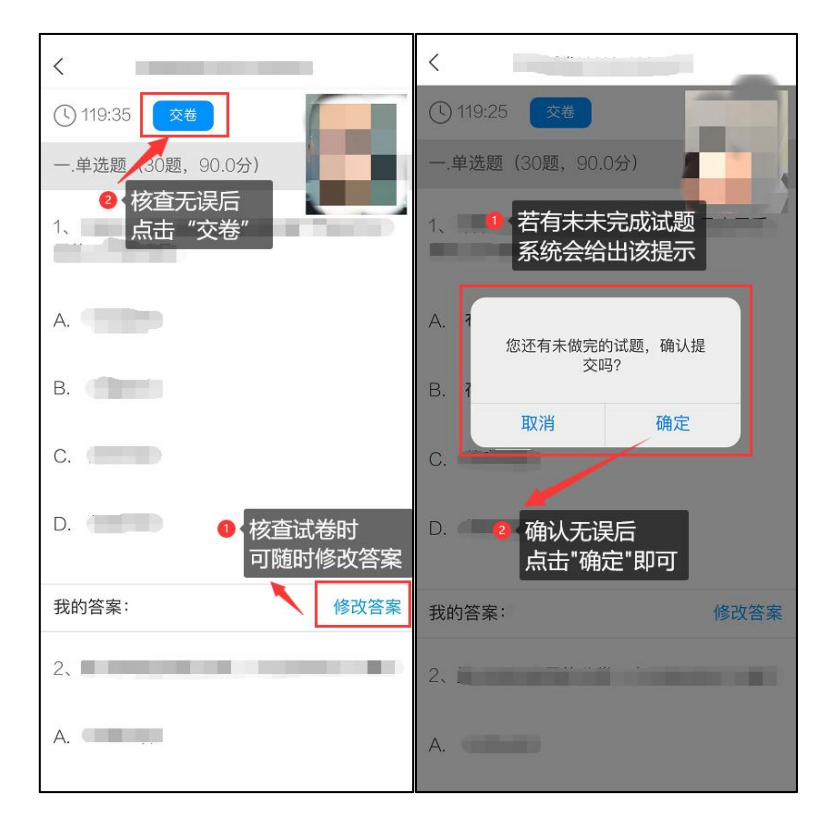

11. 成功交卷后,系统会提示"交卷成功"。考试时间一 旦结束考试系统将**强制交卷**,请考生在考试期间内及时拍照 上传。

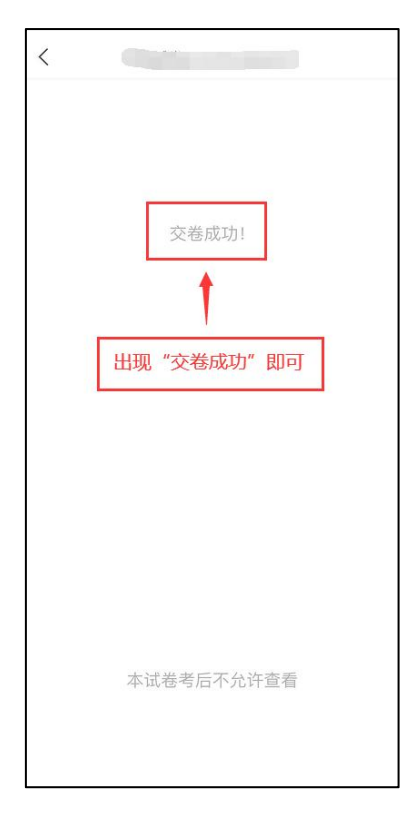

12. 考生在作答过程中,遇到除考题之外的问题可点 击页面右上角"反馈"按钮,向工作人员进行反馈。

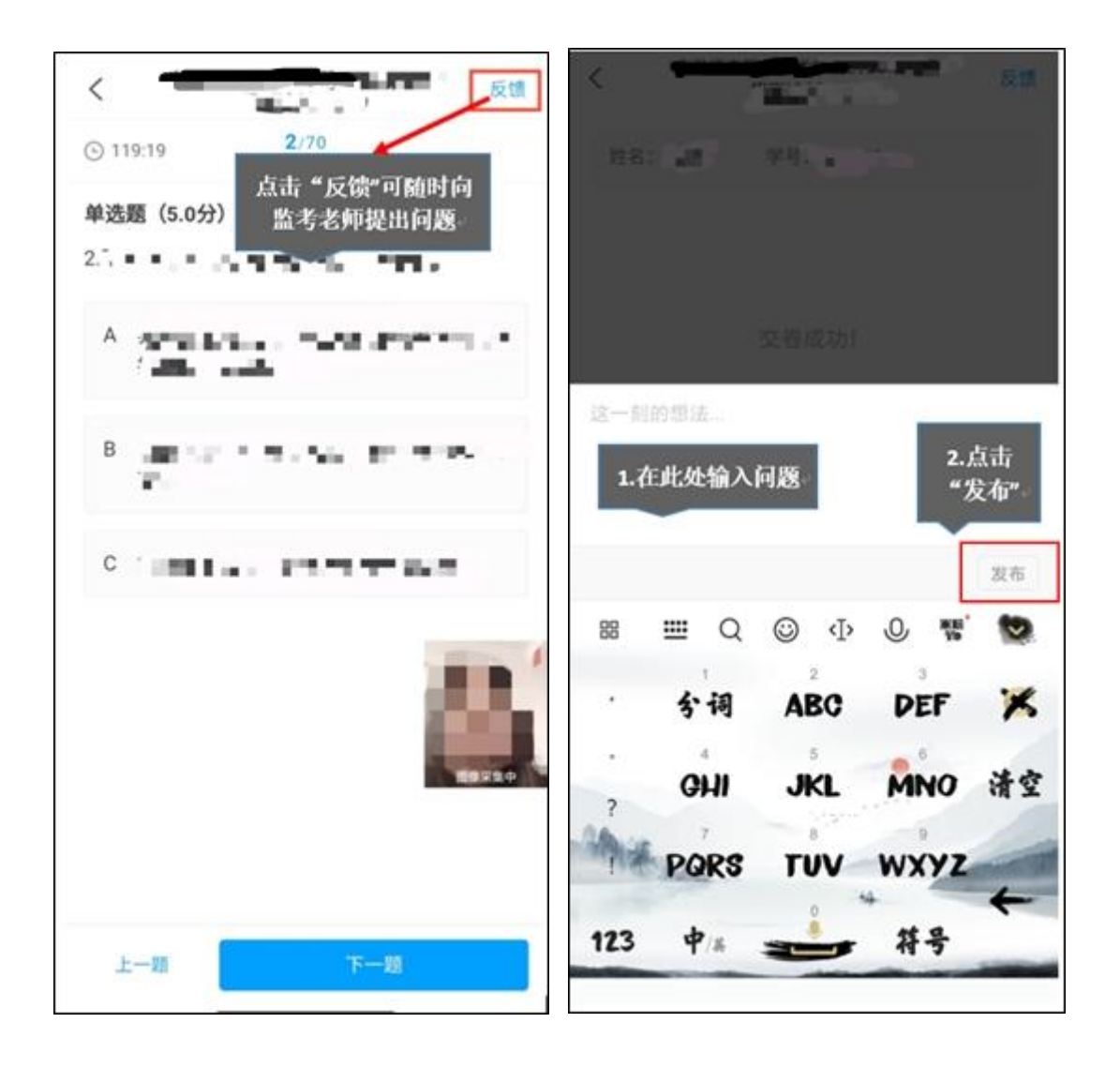

13. 考试过程中,考试系统会全程对考生的行为进行监控,因此考生本人务必始终在第一第二设备监控视频范围内。同时考生所处考试场所不得有其他人员在场,一经发现,一律按违纪处理。

14. 考试系统后台实时监控,全程录屏、录像,请注意 自己的仪容仪表和行为举止。在考试期间禁止第一设备使用 快捷键切屏、截屏、退出考试系统,请考生提前将手机设置 为勿扰模式,考试系统后台监控到考生切屏超过一定次数和 时长按违纪处理。 15. 监考教师可通过超星考试系统针对所有学生或特定 学生随时发布考试相关提醒信息。学生在考试过程中应留意 第一机位设备上的考试相关提醒信息。

## 四、技术咨询

在使用考试系统中遇到问题可联系考试系统服务人员, 联系方式: 13078920171; 17330914995。 附件 3

## 在线考试违纪行为认定及处理办法

为规范本次在线考试违纪违规行为的认定与处理,维护 考生和本次考试相关工作人员的合法权益,根据《事业单位 公开招聘违纪违规行为处理规定》等相关法律、法规,制定 本办法。相关要求如下:

**第一条** 考生不遵守考场纪律,考试过程中有下列行为 之一的,应当认定为考试违纪:

(一) 所处考试环境同时出现其他人的;

(二)使用快捷键切屏、截屏退出考试界面的;

(三)离开座位、离开监控视频范围、遮挡摄像头的;

(四)有进食、进水、上卫生间行为的;

(五)有对外传递物品行为的;

(六) 佩戴耳机的;

(七) 笔试时发声朗读题目的;

(八) 未经允许强行退出考试软件的;

(九)在面试过程中,透露姓名、工作单位、报考岗位 和毕业院校等个人信息的;

(十) 其它应当视为本场考试违纪的行为。

**第二条** 考生违背考试公平、公正原则,考试过程中有 下列行为之一的,应当认定为考试作弊:

(一) 伪造资料、身份信息替代他人或被替代参加考试

的;

(二)浏览网页、在线查询、翻阅电脑和手机存储资料, 查看电子影像资料的;

(三)翻阅书籍、文件、纸质资料的;

(四)未经许可接触和使用考试要求外其他通讯工具如 手机、蓝牙设备等,使用各类聊天软件或远程工具的:

(五) 其它应当视为本场考试作弊的行为。

**第三条**考生在考试过程中或在考试结束后发现下列行 为之一的,应当认定相关的考生实施了作弊行为:

(一)拍摄、抄录、传播试题内容的;

(二) 抄袭、协助他人抄袭的;

(三) 串通作弊或者参与有组织作弊的;

(四) 评卷过程中被认定为答案雷同的;

(五)考生的不当行为导致试题泄露或造成重大社会影响的:

(六)经后台监考发现,确认考生有其它违纪、舞弊行为的;

(七)若发现考生有疑似违纪、舞弊等行为,考试结束 后由考务人员根据考试数据、监考记录、系统日志等多种方 式进行判断,其结果实属违纪、舞弊的;

(八) 其它应认定为作弊的行为。

第四条 考生有第一条所列考试违纪行为之一的,取消

本场考试成绩。

**第五条** 考生有第二条、第三条所列考试舞弊行为之一的,取消本场考试成绩。情节严重的追究相关责任。

**第六条** 如考生因移动设备问题、网络问题、考生个人 行为等问题,导致考试监控视频数据缺失,而影响考务人员 判断本场考试有效性的,取消本场考试成绩。

**第七条**考试过程中,未按要求开启双设备摄像头,影 响考务人员判断考生行为的,取消本场考试成绩。

**第八条**考试过程中,如视频拍摄角度不符合要求、无故中途关闭摄像头等,影响考务人员判断本场考试有效性的, 由考生自行承担后果。

**第九条**笔试过程中,因设备硬件故障、断电断网等问题,导致笔试作答数据无法正常提交,应在及时在考试界面进行反馈或及时联系技术服务热线,否则由考生自行承担后果。

**第十条**笔试过程中,因设备硬件故障、系统更新、断 电断网等问题导致考试无法正常进行的,笔试时间不做延长。 面试过程中考生如出现断网或设备故障超过2分钟,评委根 据现场实际情况决定是否启用备用试题和备用考室。

**第十一条**笔试过程中,若考生没有按照要求进行答题、 交卷,后果由考生承担。